# ACADEMIO – APLIKACIJA ZA RASPORED SATI

| predava    | 📕 predavanje 📑 seminar 📲 vježbe 🗌 hibridna nastava 📕 teorijsko-praktično predavanje 📕 događaj 💬 napomena |             |             |                                                                     |           |                              |
|------------|----------------------------------------------------------------------------------------------------|-------------|-------------|---------------------------------------------------------------------|-----------|------------------------------|
| Danas      | <ul> <li>E 22. veljača 2021 27. ve</li> </ul>                                                            | ljača 2021. |             |                                                                     | Dar       | Tjedan Mjesec Dnevni pregled |
|            | pon 22.2.                                                                                                | uto 23.2.   | sri 24.2.   | čet 25.2.                                                           | pet 26.2. | sub 27.2.                    |
| cijeli dan |                                                                                                    |             |             |                                                                     |           |                              |
| 7:00       |                                                                                                    |             |             |                                                                     |           | ^<br>                        |
| 8:00       | 08:00-10:00 P11<br>Kvantitativne metode<br>vježbe                                                        |             |             |                                                                     |           |                              |
| 9:00       |                                                                                                    |             | 09:45-11:15 |                                                                     |           |                              |
| 10:00      | 10:15-12:15 C<br>Atletika-bacanja i skokovi                                                              |             | Biomehanika |                                                                     |           |                              |
| 11:00      |                                                                                                    |             |             |                                                                     |           |                              |
| 12:00      | 12:30-14:30@ E                                                                                           |             |             |                                                                     |           |                              |
| 13:00      | Rukomet<br>hibridna nastava                                                                              |             |             |                                                                     |           |                              |
| 14:00      |                                                                                                    |             |             |                                                                     |           |                              |
| 15:00      |                                                                                                    |             |             |                                                                     |           |                              |
| 16:00      | 16:00-18:15 online<br>Biomehanika<br>predavanje                                                          |             |             | 16:00-17:30 online<br>Atletika-bacanja i skokovi<br>predavanje<br>- |           |                              |
| 17:00      |                                                                                                    |             |             |                                                                     |           | ~                            |
|            |                                                                                                    |             |             |                                                                     |           |                              |

# Aplikaciji ACADEMIO pristupate putem linka: <u>https://e-raspored.kif.hr/</u>

Pregled cijelog rasporeda sati kao gost (bez prijave u aplikaciju)

Za pregled rasporeda sati potrebno je kliknuti na gumb Raspored sati.

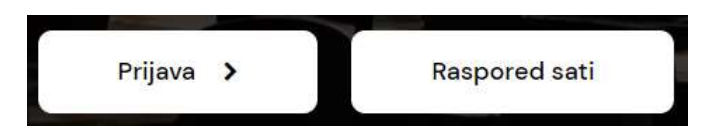

Otvara se prozor rasporeda u kojem trebate filtrirati godinu studija i smjer za koji želite vidjeti raspored. Također je potrebno odabrati željeno razdoblje.

| jankidani 🕂 :  | -Odažeri godina.    | · Other anys.             | · Otherstipses |          |        | 1             |           |
|----------------|---------------------|---------------------------|----------------|----------|--------|---------------|-----------|
|                |                     |                           |                |          |        | -             |           |
|                |                     | ingenerate States Descent |                |          |        |               | -8        |
| Dines + + B 12 | L + 17, wearly 2011 |                           |                |          | Det 10 | Hyster : Drei | rispiejad |
| yaw 22.3       | uto 33.3            | eri 24.2.                 | Let 25.2.      | pet 26.3 | sub 2  | 7.1           |           |
| cipali iden    |                     |                           |                |          |        |               |           |

#### Slika 1. Filtriranje rasporeda

### Pregled vlastitog (individualnog) rasporeda sati

U aplikaciju ACADEMIO možete se i prijaviti sa svojim AAI@Edu.Hr računom te na taj način odmah vidjeti raspored samo za kolegije koje ste upisali u tekućoj akademskoj godini. To možete učiniti tako što ćete na početnoj stranici (https://e-raspored.kif.hr/) kliknuti na gumb **Prijava.** Unesite svoje <u>AAI@Edu.Hr</u> podatke.

Klikom na izbornik Nastava u gornjem desnom uglu, otvara se izbornik sa sljedećim opcijama:

**Moj raspored** – daje prikaz studentovog rasporeda sati samo za one kolegije koje je upisao trenutne akademske godine (individualni raspored). Ovdje se također prikazuju i razni događaji vezani uz studenta (gostujuća predavanja, radionice i sl.).

**Raspored sati po grupama** – prikaz javnog rasporeda sati gdje je potrebno filtrirati željenu godinu studija i smjer kako bi se prikazao raspored

Raspored sati po dvoranama – prikaz javnog rasporeda sati gdje je potrebno filtrirati željenu dvoranu (u gornjem desnom uglu prozora)

Kolegiji – popis upisanih kolegija

### 1. MOJ RASPORED

### Prikaz rasporeda

Raspored sati prikazuje se tjedno, a pri otvaranju aplikacije prikazan je trenutni, kalendarski, tjedan nastave. Korisnik može odabrati na koji način želi da mu raspored bude prikazan klikom na željenu opciju **načina pregleda rasporeda**. Za **navigaciju po tjednima** potrebno je koristiti strelice ili klikom na prikazano razdoblje odabrati željeni tjedan.

| -         | DEMIO    |                     |                    | Adventures- | Annihy poten- | Mediump-  | Halanseettin- | Zatani maktar | -     | •         |      |
|-----------|----------|---------------------|--------------------|-------------|---------------|-----------|---------------|---------------|-------|-----------|------|
| -         |          | Emerates Empressie  | annes Bapta Praces |             |               |           |               |               |       | 0         | 0    |
| Ganav     | • • 🖸 22 | 9333133 wijala 2032 |                    |             |               |           |               | the fields    | Nyine | Drawa pro | gel. |
|           | por 22.2 | oto 23.2            | sri 24.2.          | det 25.2    |               | gref 28.1 | Ê.            | sub 27.2      |       |           |      |
| oppi-skee |          |                     |                    |             |               |           |               |               |       |           |      |

### Vrste aktivnosti

Dvije su vrste aktivnosti koje se prikazuju u rasporedu – kolegiji i događaji.

**Kolegiji** u rasporedu prikazani su različitim bojama, ovisno o vrsti izvođenja nastave. Primjerice:

- Predavanja: narančasto
- Vježbe: zeleno
- Seminari: plavo

Drugi tip aktivnosti, osim kolegija, koji se prikazuju u rasporedu jesu **događaji** koji su prikazani žutom bojom. Događaji mogu biti razna predavanja gostiju predavača, radionice, konferencije, kolokviji, ispiti ili bilo što drugo vezano za studenta.

Student u rasporedu sati vidi samo kolegije koje je upisao trenutne akademske godine.

### <u>Napomene</u>

Obratite pažnju na kolegije koji imaju znak obavijesti u gornjem lijevom uglu:

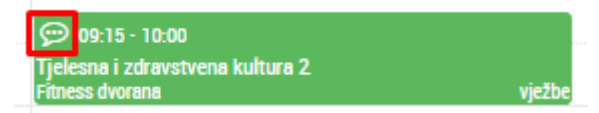

To znači da taj kolegij ima **posebnu napomenu** koju možete vidjeti nakon što kliknete mišem na kolegij:

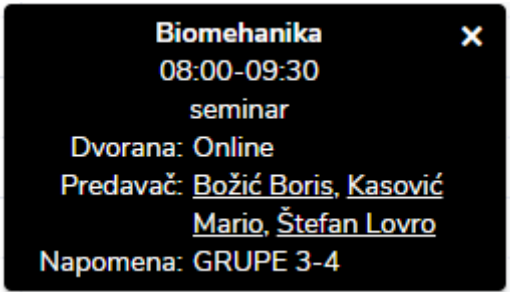

## 2. KOLEGIJI

Kolegiji koje je student upisao trenutne akademske godine automatski su preuzeti iz ISVU sustava. U rasporedu sati prikazat će se samo oni kolegiji koji se nalaze na popisu u ovom prozoru. Ukoliko student obriše neki od kolegija s popisa, isti se više neće prikazivati u rasporedu.

U slučaju da student želi da mu se u rasporedu **prikaže neki dodatni kolegij** (primjerice, ako još uvijek polaže kolegij iz prethodne akademske godine), potrebno je kliknuti na gumb *Dodaj* u gornjem lijevom uglu. Otvara se prozor prikazan na slici:

| Uredi           | ×                                            |
|-----------------|----------------------------------------------|
| Način izvođenja | <ul><li>redovan</li><li>izvanredan</li></ul> |
| Kolegij         | Judo 🗸                                       |
| Godina studija  | 2. integrirani preddiplomski i 🔻             |
| Smjer           | Kineziologija 🔹                              |
| Grupa           | Grupa 02 🗸                                   |
| Podgrupa        | Podgrupa 1 🗸                                 |
|                 |                                              |
|                 | ✓ Update 🛇 Cancel                            |

Ovdje je potrebno za odabrani kolegij unijeti godinu i smjer na kojem se izvodi kolegij te grupu koju pohađate na tom kolegiju.

Moguće je i izmijeniti podatke na kolegiju klikom na gumb *Izmijeni* i to najčešće u sljedećem slučaju, primjerice:

 Ako ste upisali 2. godinu studija, a neki od kolegija slušate s 1. godine, tada je potrebno izmijeniti kolegij i unijeti na tom kolegiju 1. godinu studija te odabrati željeni smjer i grupu